## **Cambiare ruolo in studente**

Ipotizzando di aver nascosto diversi file, sarebbe utile poter visualizzare come gli studenti vedono la pagina del corso. Per farlo basta premere sul pulsante identificativo del proprio account

| Pontificia<br>Università<br>della<br>SANTA<br>CROCE | - | Corso Impostazioni Partecipanti Valutazioni Report Altro - | ₩ Q | Q) DS |
|-----------------------------------------------------|---|------------------------------------------------------------|-----|-------|
|                                                     | = | Lezione per professori - Esperienze su Kaltura 🖉           | :   | ભા    |
|                                                     |   |                                                            |     |       |
| Home del sito                                       |   | Condizioni per l'accesso: Appartenere al gruppo Professori |     |       |
| Dashboard                                           |   |                                                            |     | _     |
| 🖻 Calendario                                        |   | Cartella Metodologia 🖉                                     | :   |       |
| 🖂 File personali                                    |   |                                                            |     |       |
| 🗅 Deposito dei contenuti                            |   | FILE PROVA 2                                               | :   |       |
|                                                     |   | ∅ Nascosta agli studenti                                   |     |       |

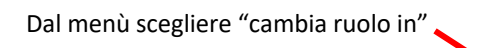

| Pontificia<br>Università<br>della | Cliscere Home Corsi - Deversità - My Media                                                                                                    | 20 % Q DS                 |
|-----------------------------------|----------------------------------------------------------------------------------------------------|---------------------------|
| SANTA<br>CROCE                    | Corso     Impostazioni     Partecipanti     Valutazioni     Report     Altro -       E     Kaltura Video Resource     Lezione per professori - Esperienze su Kaltura     Altro -     Altro - |                           |
| 🗇 Home del sito                   | Condizioni per l'accesso: Appartenere al gruppo Professori                                                                                                    | Dashboard<br>Profilo      |
| Dashboard                         |                                                                                                    |                           |
| 🗎 Calendario                      | Cartella<br>Metodologia 🖉                                                                                                    | Valutazioni<br>Calendario |
| 🖂 File personali                  | News                                                                                                    | Messaggi                  |
| 🗅 Deposito dei contenuti          | KILE PROVA 2 Source agli studenti                                                                                                    | File personali<br>Report  |
| I miei corsi 6                    |                                                                                                    | Preferenze                |
|                                   | Elenco tesi licenza 2009-2022 🖉                                                                                                    | Cambia ruolo in           |
| Kaltura Media Gallery             |                                                                                                    | Esci                      |
| Media Gallery                     |                                                                                                    |                           |
| ·                                 | + Aggiungi un'attività o una risorsa                                                                                                    |                           |

E scegliere – in questo caso – "studente"

| Pontificia<br>Università<br>della<br>SANTA<br>CROCE | Corsi - Università - My Media                                                                           | 🛵 ୦ କ ଦ୍ <sup>0</sup> ହ Ds |
|-----------------------------------------------------|----------------------------------------------------------------------------------------------------|----------------------------|
|                                                     | Corso Impostazioni Partecipanti Valutazioni Report Altro -                                              |                            |
|                                                     | 🖹 Cambia ruolo in                                                                                       | ૯                          |
| 💮 Home del sito                                     | Seleziona un ruello per avere un'idea di come visualizzeranno il corso gli utenti che hanno quel ruolo. |                            |
| 🗊 Dashboard                                         | Da notare che a visualizzazione non sarà del tutto fedele. (Maggiori dettagli e alternative).           |                            |
| 🗎 Calendario                                        |                                                                                                    |                            |
| 🖂 File personali                                    | Manager                                                                                                 |                            |
| 🗅 Deposito dei contenuti                            | Docente                                                                                                 |                            |
| I miei corsi 6                                      | Studente                                                                                                |                            |
|                                                     |                                                                                                    |                            |
|                                                     |                                                                                                    |                            |
|                                                     |                                                                                                    |                            |
|                                                     |                                                                                                    |                            |
|                                                     |                                                                                                    |                            |
|                                                     |                                                                                                    |                            |

A questo punto vedremo la pagina così come viene mostrata agli studenti. Infatti il "FILE PROVA" – che avevamo precedentemente nascosto e che si trova sotto "metodologia" – non viene visualizzato. Da notare che Discere ci avvisa che siamo in un ruolo diverso dal nostro, inserendo accanto all'icona del nostro account un segnale arancione.

| Pontificia              |                                                              | discere Home Corsi - Università - My Media                 | <b>ද</b> ⁰ වූ <b>⊅</b> \$ |
|-------------------------|--------------------------------------------------------------|------------------------------------------------------------|---------------------------|
| della<br>SANTA<br>CROCE |                                                              | Corso Partecipanti Valutazioni Deporto delle domande       |                           |
| CROCE                   | E Info sullo zaino o zainetto per ENS menzionato il 20210113 | Info sullo zaino o zainetto per ENO menzionato il 20210113 | ૯                         |
| 💮 Home del sito         |                                                              |                                                            |                           |
| Dashboard               |                                                              |                                                            |                           |
| 🖻 Calendario            |                                                              | Condizioni per l'accesso: appartenere al gruppo Professori |                           |
| 🖂 File personali        |                                                              | P Metodologia                                              |                           |
| I miei corsi            |                                                              |                                                            |                           |
|                         |                                                              | Elenco tesi licenza 2009-2022                              |                           |
| Kaltura Media Gallery   |                                                              |                                                            |                           |
| Media Gallery           |                                                              |                                                            |                           |
|                         |                                                              |                                                            |                           |

Per tornare al nostro ruolo normale, occorre fare la procedura inversa: cliccare sull'icona del nostro profilo e scegliere "Ritorna al mio ruolo normale".

| Pontificia                            |    | discere Home Corsi - Università - My Media                 | <b>ଛ</b> ୦. କ ଦ୍ <sup>0</sup> ହ №          |
|---------------------------------------|----|------------------------------------------------------------|--------------------------------------------|
| Conversita<br>della<br>SANTA<br>CROCE | ÷. | Corso Partecipanti Valutazioni Deposito delle domande      | Studente                                   |
| 🗇 Home del sito                       |    |                                                            | Dashboard                                  |
| 🗇 Dashboard                           |    | Lezione per professori - Esperienze su konsta              | Profilo                                    |
| 🗎 Calendario                          |    | Condizioni per l'accesso: Appartenere al gruppo Professori | Valutazioni                                |
| 🖂 File personali                      |    | P Metodologia                                              | Calendario<br>Messaggi                     |
| 1 miei corsi 6                        |    |                                                            | File personali                             |
|                                       |    | Elenco tesi licenza 2009-2022                              | Report                                     |
| Kaltura Media Gallery                 |    |                                                            | Preterenze<br>Ritorna al mio ruolo normale |
| Media Gallery                         |    |                                                            | Esci                                       |

FINE